## **Cadastrar Docente Externo**

| Sistema            | SIGAA                        |
|--------------------|------------------------------|
| Módulo             | Formação Complementar        |
| Usuários           | Gestor Formação Complementar |
| Perfil             | Gestor Formação Complementar |
| Última Atualização | <pre>ver('', false);</pre>   |

Os núcleos de estudos interdisciplinares destinam-se a reunir especialistas da Universidade ou da comunidade externa, com o objetivo de desenvolver novos programas de ensino, pesquisa ou extensão, de natureza interdisciplinar. Por não terem quadro próprio de docentes, podem funcionar com docentes lotados nos Departamentos Acadêmicos dos Centros Acadêmicos ou nas Unidades Acadêmicas Especializadas da Universidade e ainda contar com a participação de profissionais de órgãos externos, chamados de Docentes Externos.

Esta funcionalidade permite ao usuário registrar docentes externos e incorporá-los a uma unidade.

Para isso, acesse o SIGAA → Módulos → Formação Complementar → Turma → Docentes Externos → Cadastrar .

A tela seguinte será gerada.

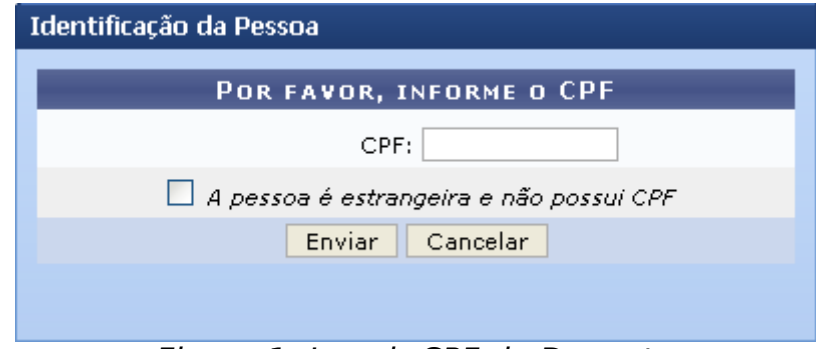

Figura 1: Inserir CPF do Docente

Caso queira desistir da operação, clique em **Cancelar** e confirme na tela que será apresentada. Esta função será válida para todas as telas que a apresentar.

Para prosseguir com a operação, será necessário informar o número de *CPF* do docente.

Selecione a opção A pessoa é estrangeira e não possui CPF, caso o docente seja estrangeiro.

Após digitar o número do CPF do docente, clique em **Enviar**.

A página a seguir será disponibilizada.

|                                         | Dados Pesso                                       | DAIS                                   |
|-----------------------------------------|---------------------------------------------------|----------------------------------------|
| CPF: 🖈                                  | 000.000.000                                       |                                        |
|                                         | 🔲 A pessoa é estrangeira e não possui CPF         |                                        |
| Nome: 🖈                                 | NOME DO DOCENTE                                   |                                        |
| E-Mail:                                 |                                                   |                                        |
| Nome da Mãe: 🖈                          | NOME DA MAE DO DOCENTE                            |                                        |
| Nome do Pai:                            | NOME DO PAI DO DOCENTE                            |                                        |
| Sexo:                                   | 🔿 Masculino 💿 Feminino                            | Data de Nascimento: \star 00/00/0000 🧰 |
| Estado Civil:                           | Solteiro(a)                                       | Raça:> SELECIONE < 💌                   |
| Escola de Conclusão do Ensino<br>Médio: |                                                   | Ano de Conclusão: 0000                 |
| Tipo de Necessidade Especial:           | Nenhuma 💌                                         | Tipo Sanguíneo: SELECIONE 💌            |
| NATURALIDADE                            |                                                   |                                        |
| País:                                   | Brasil                                            | UF: Não Informado 🛛 💌                  |
| Município:                              | NÃO INFORMADO                                     |                                        |
| Nacionalidade:                          | BRASILEIRA                                        |                                        |
| Documentação                            |                                                   |                                        |
| RG:                                     | 000000                                            | Órgão de Expedição: XXXX               |
| UF:                                     | Rio Grande do Norte 💌                             | Data de Expedição:                     |
| Título de Eleitor:                      | 0000 Zona: 000                                    | Seção: 000 🛛 UF: Rio Grande do Norte 💌 |
| Certificado Militar:                    |                                                   | Data de Expedição:                     |
| Série:                                  |                                                   | Categoria: Órgão:                      |
| Passaporte:                             |                                                   |                                        |
| Informações Para Con                    | тато                                              |                                        |
| CEP:                                    | 59000-000 🔍 (dique na lupa para buscar o endereço | do CEP informado)                      |
| Logradouro:                             | Rua 💌                                             | N.°: 000                               |
| Bairro:                                 |                                                   | Complemento: - BLOCO. PRÓXIMO AC       |
| UF:                                     | Rio Grande do Norte 💌                             | Município: NATAL 💌                     |
| Tel. Fixo:                              | (0) 00000000                                      | Tel. Celular: (0) 00000000             |
| DADOS BANCÁRIOS                         |                                                   |                                        |
| Banco:                                  | Não Registrada 🛛 💌                                |                                        |
|                                         | Próximo Passo >>                                  | Cancelar                               |
|                                         | * Campos de preenchime                            | nto obrigatório.                       |

campos de presidantente congatorior

Graduação Figura 2: Dados Pessoais do Docente

Na tela acima, é apresentado um formulário, que deverá ser preenchido com os dados pessoais do docente.

No campo CEP, após digitar os números refentes, o usuário poderá clicar no

ícone spara que os campos *Logradouro* e *Bairro* sejam preenchidos automaticamente.

Após informar os dados desejados, o usuário deverá clicar em **Próximo Passo**.

O sistema fornecerá a tela para que o usuário preencha outro formulário, desta vez, com os dados acadêmicos do docente.

| CPF: 000.000.000-00                                            |
|----------------------------------------------------------------|
| Nome: NOME DO DOCENTE                                          |
|                                                                |
| DADOS DO DOCENTE EXTERNO                                       |
| Formação: * PÓS-DOUTORADO                                      |
| Instituição de Ensino: * CENTRO DE ENSINO SUPERIOR DE VALENÇA  |
| Tipo: * Professor Externo                                      |
| Válido Até: * 26/08/2011 🛄                                     |
| Departamento: * DEPARTAMENTO DE COMUNICAÇÃO SOCIAL - NATAL 🛛 💌 |
| Cadastrar << Novo Cadastro de Pessoa << Voltar Cancelar        |
| * Campos de preenchimento obrigatório.                         |
| Graduação                                                      |
| Figura 3: Dados do docente                                     |

O usuário deverá informar os seguintes campos:

- *Formação*: Selecione o grau de formação do docente (Graduação, Mestrado, Doutorado, etc.);
- Instituição de Ensino: Selecione a Instituição de Ensino de origem do docente;
- *Tipo*: Opte entre os vínculos disponibilizados (colaborador voluntário, professor visitante, etc.);
- Válido Até: Escolha a data limite que o docente externo terá o vínculo;
- Departamento: Selecione o departamento no qual o docente externo atuará.

Exemplificaremos a operação com a *Formação* <u>PÓS-DOUTORADO</u>, a *Instituição de Ensino* <u>CENTRO DE ENSINO SUPERIOR DE VALENÇA</u>, O *Tipo* <u>Professor</u> <u>Externo</u>, *Válido Até* <u>26/08/2011</u> e o *Departamento* <u>DEPARTAMENTO DE</u> <u>COMUNICAÇÃO SOCIAL - NATAL</u>.

Para retornar para a página inicial do módulo, clique em Graduação.

Optando por cadastrar um outro docente, clique em *Novo Cadastro de Pessoa*.

Após informar os critérios desejados, clique em *Cadastrar*. O navegador será direcionado para a página inicial do módulo e apresentará a seguinte mensagem de sucesso:

• Operação realizada com sucesso! Figura 4: Mensagem de Sucesso

## **Bom Trabalho!**

## **Manuais Relacionados**

<u>Alterar Dados Pessoais</u>

<< Voltar - Manuais do SIGAA